## How to Cancel a Reservation

Cancellations to reserved drop-in programs can be done online by following the steps below.

## 1 Go to saskatoon.ca/leisureonline

You will be required to log in to your Leisure Online account to access your reservation.

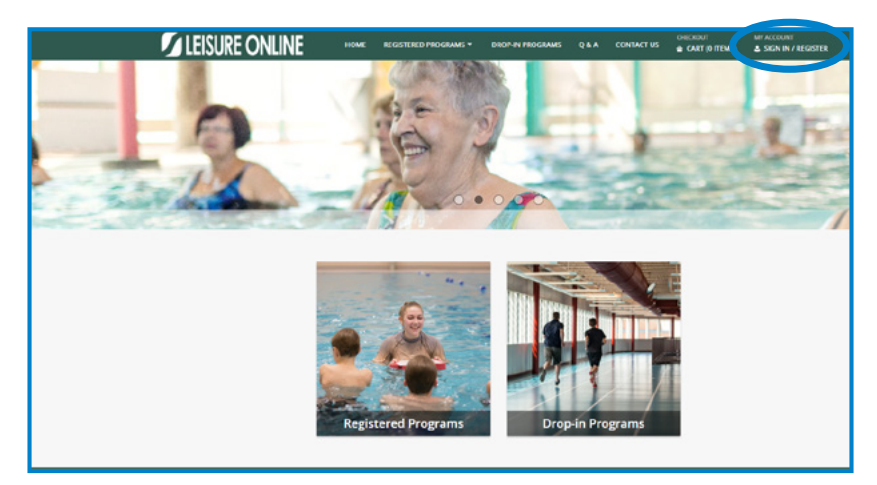

2 Select Cancel a Reserved Drop-in Program under My Account.

| 💋 LEISURE ONLINE                                                                                                    | HOME RECISTERED PROCIMAS                                                                                                    | DROP IN PROCRAME Q.6.A CONT                                                                                                    | LACE US CHECKDUT SAY ACCOUNT             |
|----------------------------------------------------------------------------------------------------|----------------------------------------------------------------------------------------------------|----------------------------------------------------------------------------------------------------|------------------------------------------|
| Mg Account.<br>In prove<br>Part Second Storage In Program<br>Part Second<br>Report Association<br>Account Storage International<br>Charge Namework (Storagen<br>Upped)                                                                                                    |                                                                                                    |                                                                                                    |                                          |
| Constructions of the second second seco | All and a second of the second of the second | defensions of an instruction gatting sick Count<br>defensions of a similar size of defension<br>defensions of the size of defension<br>defensions of the size of defension<br>defensions of the size of defension<br>defensions of the size of defension<br>defensions of the size of defension<br>defensions of the size of defension<br>defensions of the size of defension<br>defensions of the size of defensions of the size of defensions<br>defensions of the size of defensions of the size of defensions of defensions of the size of defensions of the size of defensions of the size of defensions of the size of defensions of the size of defensions of the size of defensions of the size of defensions of the size of defensions of the size of defensions of defensions of the size of defensions of the size of defensions of defensions of defensio | tag to view current clies percellations. |

3 All registered and reserved drop-in programs will appear in the account history. Select Cancel This. Note: Registered Programs can not be cancelled online. Please contact any Leisure Centre to cancel a registered program.

| LEIJUK                                                                         | E ONLINE                                                                                            | HOME                                                                 | REGISTERE           | D PEOGRAMS *                                                                                       | DROP IN PROGR                           | MMS Q&A                                                                             | CONTACT U                               | 5 e CAR                                  | (OTTEMS)          | & PATRON #1234                      |
|--------------------------------------------------------------------------------|----------------------------------------------------------------------------------------------------|----------------------------------------------------------------------|---------------------|----------------------------------------------------------------------------------------------------|-----------------------------------------|-------------------------------------------------------------------------------------|-----------------------------------------|------------------------------------------|-------------------|-------------------------------------|
| Account Hist                                                                   | ory                                                                                                 |                                                                      |                     |                                                                                                    |                                         |                                                                                     |                                         |                                          |                   |                                     |
| · Search Criteria                                                              |                                                                                                    |                                                                      |                     |                                                                                                    |                                         |                                                                                     |                                         |                                          |                   |                                     |
| Begin Transaction D                                                            | ete                                                                                                 |                                                                      | End Trans           | action Date                                                                                        |                                         |                                                                                     | Sort Option                             |                                          |                   |                                     |
| 02/07/2022                                                                     |                                                                                                    | 60                                                                   | 12/31/20            | 199                                                                                                |                                         | 60                                                                                  | Date                                    | & PATRO                                  | 8 812345 👻        |                                     |
| Begin Item Date                                                                |                                                                                                    |                                                                      | Enditern            | Date                                                                                               |                                         |                                                                                     | Sort Order                              |                                          |                   |                                     |
| 02/07/2022                                                                     |                                                                                                    | 腔                                                                    | 12/31/20            | 99                                                                                                 |                                         | 8                                                                                   | Accending                               |                                          |                   |                                     |
|                                                                                |                                                                                                    |                                                                      |                     |                                                                                                    |                                         |                                                                                     |                                         |                                          |                   |                                     |
| Module                                                                         |                                                                                                    |                                                                      |                     |                                                                                                    |                                         |                                                                                     |                                         |                                          |                   |                                     |
| Module<br>System Admin                                                         |                                                                                                    | •                                                                    |                     |                                                                                                    |                                         |                                                                                     |                                         |                                          |                   |                                     |
| Module<br>System Admin<br>Seanth                                               | Description                                                                                         | •                                                                    | Name                | Date Kange                                                                                         | Status                                  | Location                                                                            | Fad                                     | Salance                                  |                   |                                     |
| Module<br>System Admin<br>Search                                               | Description<br>Preschool 1 (Ages 3-5                                                                | •<br>yss((C1717-15)                                                  | Name<br>Eve         | Date Range<br>01700/2028<br>-05/21/2028                                                            | Status<br>Enroled                       | Location<br>Lawson Chir<br>Centre                                                   | Pad<br>\$ 87.00                         | Salance<br>\$ 0.00                       | tem               | Questions                           |
| Module<br>System Admin<br>Search<br>Cancel This<br>Cancel This                 | Description<br>Preschool 1 (Ages 3-5<br>Prote Jor 1 (Ages 3-5                                       | ч<br>учя ("С1717-19)                                                 | Name<br>Dre<br>Anna | Date Kange<br>011000328<br>-05/21/2023<br>01/30/2028<br>-05/21/2023                                | Status<br>Enroled<br>Enroled            | Location<br>Lawson Chie<br>Centre<br>Lawson Chie<br>Centre                          | Paid<br>\$ 87.00<br>\$ 87.00            | Salance<br>5 0 00<br>5 0 00              | bem<br>bem        | Questions<br>Questions              |
| Module<br>Spitam Admin<br>Seventh<br>Cancel This<br>Cancel This<br>Cancel This | Description<br>Preschool 1 (Ages 3-5<br>Pro-<br>or 1 (Ages 3-5<br>Cosmo Recryvetbell (C<br>C23-64-2 | чя ("С1717-15)<br>учя ("С1717-15)<br>учя ("С1717-15)<br>СБЯ11-45) От | Name<br>Die<br>Anna | Date Kange<br>51:10:2028<br>-05:21:2023<br>01:10:2028<br>-00:21:2023<br>-00:21:2023<br>-00:21:2023 | Status<br>Enroled<br>Enroled<br>Enroled | Location<br>Lawson Chir<br>Centre<br>Lawson Chir<br>Centre<br>Costro Chir<br>Centre | Paid<br>\$ 87.00<br>\$ 87.00<br>\$ 9.00 | Selance<br>\$ 0.00<br>\$ 0.00<br>\$ 0.00 | bem<br>bem<br>bem | Questions<br>Questions<br>Questions |

4 The program you are wishing to cancel will appear in the next screen. Select **Proceed To Checkout** to cancel the reservation.

Note: Selecting the Remove button will remove the selected program from the cancellation process.

| LEISURE O            | NLINE            | HOME          | REGISTERED PROGRAMS *         | DROP-IN PROGRAMS | Q & A | CONTACT US | CHEORDUT<br>CART (1 ITEMS) | APACCO  | JNT<br>ON #12345 |
|----------------------|------------------|---------------|-------------------------------|------------------|-------|------------|----------------------------|---------|------------------|
| New Charges in Shopp | oing Cart        |               |                               |                  |       |            |                            |         |                  |
| Shopping Cart        |                  |               |                               |                  |       |            |                            |         |                  |
|                      | Description      |               |                               |                  |       | Name       | Total Fees                 |         |                  |
| Remove               | Cosmo Racquett   | ali (CC5811-4 | 5) On 02/08/23 (Cancellation) |                  |       | Anna       |                            | \$ 0.00 | 1                |
|                      | Grand Total Fee  | s Due         |                               |                  |       |            |                            | \$ 0.00 |                  |
|                      | Total Old Balan  | es Not in Sh  | hopping Cart                  |                  |       |            |                            | \$ 0.00 |                  |
| Proceed To Checkout  | antinue Shopping | Empty         | Cart                          |                  |       |            |                            |         |                  |
|                      |                  |               |                               |                  |       |            |                            |         |                  |
|                      |                  |               |                               |                  |       |            |                            |         |                  |
|                      |                  |               |                               |                  |       |            |                            |         |                  |
|                      |                  |               |                               |                  |       |            |                            |         |                  |
|                      |                  |               |                               |                  |       |            |                            |         |                  |
|                      |                  |               |                               |                  |       |            |                            |         |                  |

5 Select **Continue** at the bottom of the screen to confirm the cancellation.

| LEISURE ONLINE                                  | HOME          | REGISTERED PROGRAMS -          | DROP-IN PROGRAMS        | Q&A        | CONTACT US        | CART (1 ITEMS)        | & PATRON #12     |
|-------------------------------------------------|---------------|--------------------------------|-------------------------|------------|-------------------|-----------------------|------------------|
| Checkout                                        |               |                                |                         |            |                   |                       |                  |
| NOTE: If you are booking a facility visit, plea | ase disregare | d charges information and clic | k the [Continue] button | to confirm | n your reservatio | n. Admission fees are | collected on sit |
| Summary of Charges                              |               |                                |                         |            |                   |                       |                  |
| New Charges in Shopping Cart:                   |               |                                | \$ 0.00                 |            |                   |                       |                  |
| Outstanding Balances:                           |               |                                | \$ 0.00                 |            |                   |                       |                  |
| Total Balance for household:                    |               |                                | \$ 0.00                 |            |                   |                       |                  |
| Billing Information                             |               |                                |                         |            |                   |                       |                  |
| First Name: *                                   |               |                                |                         |            |                   |                       |                  |
| Patron                                          |               |                                |                         |            |                   |                       |                  |
| Last Name: *                                    |               |                                |                         |            |                   |                       |                  |
| 12345                                           |               |                                |                         |            |                   |                       |                  |
| Home Phone w/Area Code:                         |               |                                |                         |            |                   |                       |                  |
| 3061234567                                      |               |                                |                         |            |                   |                       |                  |
| Email: *                                        |               |                                |                         |            |                   |                       |                  |
| patron12345@hotmail.com                         |               |                                |                         |            |                   |                       |                  |
| Re-Enter Email:                                 |               |                                |                         |            |                   |                       |                  |
| patron12345@hotmail.com                         |               |                                |                         |            |                   |                       |                  |
| Click 'Continue' to initiate the payment aut    | horization pr | ocess and generate a confirm   | ation receipt.          |            |                   |                       |                  |
| Click 'Continue' to initiate the secure pay     | ment author   | ization process through Card   | Connect.                |            |                   |                       |                  |
| Continue Back Cart                              |               |                                |                         |            |                   |                       |                  |
|                                                 |               |                                |                         |            |                   |                       |                  |

6 You will receive an email confirming the reserved drop-in program cancellation.

| LEISURE ONLINE                                      | HOME         | REGISTERED PROGRAMS -            | DROP-IN PROGRAMS       | 98A | CONTACT US | CHECKOUT | MY ACCOUNT<br>& PATRON #12345 + |  |
|-----------------------------------------------------|--------------|----------------------------------|------------------------|-----|------------|----------|---------------------------------|--|
| Checkout Confirmation                               |              |                                  |                        |     |            |          |                                 |  |
| Your online transaction is complete. A confir       | mation rec   | eipt has been emailed to you     |                        |     |            |          |                                 |  |
| View Confirmation Receipt (in .PDF format)          |              |                                  |                        |     |            |          |                                 |  |
| All receipts are in .PDF format and require Adobe R | leader. Your | browser must allow pop-ups to vi | ew receipts correctly. |     |            |          |                                 |  |
| Linck here to download free Adobe Reader Softw      | HERE TROM A  | osoc.com,                        |                        |     |            |          |                                 |  |
| You can send a duplicate copy of your receipt to an | other email  | address below.                   |                        |     |            |          |                                 |  |
| Email duplicate receipt to:                         |              |                                  |                        |     |            |          |                                 |  |
|                                                     |              |                                  |                        |     |            |          |                                 |  |
| Send Copy                                           |              |                                  |                        |     |            |          |                                 |  |
|                                                     |              |                                  |                        |     |            |          |                                 |  |
| Continue Shopping Logout                            |              |                                  |                        |     |            |          |                                 |  |
|                                                     |              |                                  |                        |     |            |          |                                 |  |

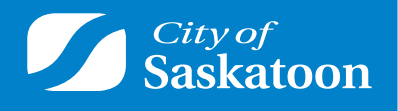

saskatoon.ca/leisureonline